定義:

■ 新帳號:從未於本系統進行新帳號申請的身分 ID · 直接登入系統時將跳出提示訊息"登入失

敗·員工檔無資料或帳號未啟用"

| 9 智慧防            | <b>迈物資管</b> | 理資訊糸統                                                                                                    |            |                        |
|------------------|-------------|----------------------------------------------------------------------------------------------------|------------|------------------------|
|                  |             | ∆≊                                                                                                    | <u>A</u>   | 使用者登入<br>O醫手人員卡 @自然人憑證 |
| 公告               | 公告頼別        | 公告内容                                                                                                    | 發佈時間       |                        |
|                  | 個人防護裝<br>備  | [最新][會議簡報] 113年度防疫物資-個人防護裝備查核作業說明會                                                                                                    | 2024/05/01 | 登入                     |
| 物資查詢             | 個人防護裝<br>備  | [墨新][開會通知]<br>點:本著林森詩<br>件,不需另外程: 登入失敗,員工懂(UserInfo)無資料或帳號未啟用。<br>傳絡人資訊)                                                                                                    | 2.4        | 新報號中語 忘記時編             |
|                  | 個人防護裝<br>備  | (藏新)防疫物質()                                                                                                    | VEAL       |                        |
| 常見問題<br>受<br>酷連結 | 象統          | (書解)於5月22日取消鏈保卡登入本系統機制,請使用者改用自給人憑證或醫事人員卡憑證登錄。<br>因近日衛生福利部發現本系統使用者。因其電腦不僅原染竊取機敏資訊之惡意軟體、或受該電腦管登人與組織相關之網<br>站、惡意軟體採用鍵盤倒錄、網頁表單例錄、掌爬瀏覽器快取等,恐竊取使用者登入帳密,經本署評估發現健保卡登入<br>機制資安強度不足,故取消鏈保卡登入本系統機制,特公告周如1 | 2024/04/22 |                        |
|                  |             | 「日本語もお」5 所第51章 Copyright: All right reserved. 20<br>第一番目前第日に上述時間): 02-23959825 #3342 #3608<br>edismis@ede.gov.tw                                                                               | CAT        |                        |
|                  |             |                                                                                                    |            |                        |

- 停用帳號:曾經有進行過新帳號申請的身分 ID,但由於:
  - 1.超過180 天未登入至系統
  - 2.自行停用所有系統權限
  - 3. 由上級單位停用所有系統權限

導致帳號之使用者後續持相關證件無法登入到系統內部,並於登入系統時顯示提示訊息"您的 帳號已停用,請點選「確定」重新申請帳號。"

| ← (     | C 🔺 🗛                  | 史全   192.168.173.14 | B/SMIS/Default.aspx#I                                  |                                      |                       |                                                |                                              |                       |                    |                     | A & G C                               |           | è    |
|---------|------------------------|---------------------|--------------------------------------------------------|--------------------------------------|-----------------------|------------------------------------------------|----------------------------------------------|-----------------------|--------------------|---------------------|---------------------------------------|-----------|------|
| M Gmail | YouTube                | 💡 地圖 📋 Lenovo       | 🛅 WORK 🎦 智慧防疫物資管                                       | 追 🗋 智慧防疫物支管理                         | 🕒 智慧防疫物質管理            | 🗋 衛生福利部疾病管                                     | 📔 電話號碼表                                      | 🗟 本日會議 [              | Taiwan ROC ID Gen. | . 💧 苗頁 - Google 晋   | 識 🗅 smis.cdc.gov.tw/SM                | > 📋 其他 (新 | 我的最重 |
| Ø       | 智慧防                    | 方疫物資管               | 理資訊系統                                                  |                                      |                       |                                                |                                              |                       |                    |                     |                                       |           |      |
|         |                        |                     |                                                        |                                      |                       |                                                |                                              |                       |                    | Ø                   | 使用者登入                                 | 4         |      |
|         |                        |                     |                                                        |                                      | 公告                    |                                                |                                              |                       |                    |                     | ○醫事人員卡  ◎自然/                          | 、憑證       |      |
|         | 公告                     | 公告類別                |                                                        |                                      | 公告内容                  |                                                |                                              |                       | 9                  | 怖時間                 | 日 日 日 日 日 日 日 日 日 日 日 日 日 日 日 日 日 日 日 |           |      |
|         |                        | 新興傳染病               | 測試首頁公告                                                 |                                      |                       |                                                |                                              |                       | 202                | 2/11/14             |                                       |           |      |
| *       | 下戦                     | 個人防護裝<br>備          | 本署重新建構之<br>(SMIS)所執行的<br>「智慧防疫物資 您的<br>https://smis.cd | <b>認</b><br>約帳號已停用,請點選               | 「確定」重新申請              | 前使导党 。                                         |                                              |                       |                    |                     | 新机验中间                                 |           |      |
| *       | QA<br>常見問題<br>采<br>酷連結 | 個人防護装<br>備          | 【智慧防疫物資料<br>茲通知「110年智慧防<br>至12時,辦理23場次<br>抗承辦同仁,儘速報名   | 度物質管理資訊系統都<br>「110年智慧防疫物資<br>参加,請查照。 | 泉上教育訓練」訂加<br>普理資訊系統線上 | 於本(110)年10月18 <br>教育訓練」,至今值                    | 日至11月17日<br>堇刺幾場次,副                          | 週一至週五,<br>第尚未參加之      | 上午9時<br>2MIS系 202  | · 建定_ 取消<br>1/11/29 |                                       |           |      |
|         |                        |                     |                                                        |                                      | 和主導利的<br>客機論則1        | 疾病營利署 Copyrigh<br>変ロ(上班時間):02-2<br>cdesmisのcdc | t: All right rese<br>3959825 #334<br>.gov.tw | rved. 2020<br>2 #3608 |                    |                     |                                       |           |      |

#### ▶ 新帳號申請流程

操作情境:

- 1. 從未於本系統申請過帳號
- 2. 確定帳號已被停用

步驟 1:點擊登入鈕下方的"新帳號申請"文字按鈕後,進入到帳號申請流程(自步驟 2 開始)

← C ▲ 不安全 | 192.168.173.143/SMIS/Default.aspx 🞯 智慧防疫物資管理資訊系統 使用者登入 The 公告 ○醫事人員卡 ●自然人憑證
 公告 公告類別 公告内容 發佈時間 新興傳染病 測試首頁公告 2022/11/14 下載 本署重新連構之「智慧防疫物資管理資訊未統」(下稱SMIS,是新版MIS),現已開放測試,仍採憑證登入,新未統 (SMIS)所執行的相關操作不會影響原未統(MIS)資料,歡迎各系統使用者登入測試。 新邮告合 個人防護裝 2021/12/02 借 「智慧防疫物資管理資訊系統(SMIS)」網址如下: https://smis.cdc.gov.tw/SMIS/Default.aspx 物資查詢 [智慧防疫物資管理資訊系統線上教育訓練即將結束提醒公告] 個人防護裝 茲通知「110年智慧防疫物資管理資訊系統線上教育訓練」訂於本(110)年10月18日至11月17日週一至週五上午9時 至12時,辦理23場次「110年智慧防疫物資管理資訊系統線上教育訓練」,至今僅剩幾場次,請尚未參加之MIS系 統承辦同仁,儘速報名參加,講查照。 常見問題 2021/11/29 酷連結 衛生福利部 疾病營制署 Copyright: All right reserved. 客服語詞窗口(上班時間): 02-23959825 #3342 #36

➢ 停用帳號後重啟流程

操作情境:確定曾經申請過帳號,然不確定帳號是否被停用時 步驟1:持相關證件(醫事人員卡、自然人憑證)登入本系統時,輸入相關證件密碼後,跳出提示 訊息"您的帳號已停用,請點選「確定」重新申請帳號。",點擊"確定"鍵進入到帳號申請流程

(自步驟 2 開始)

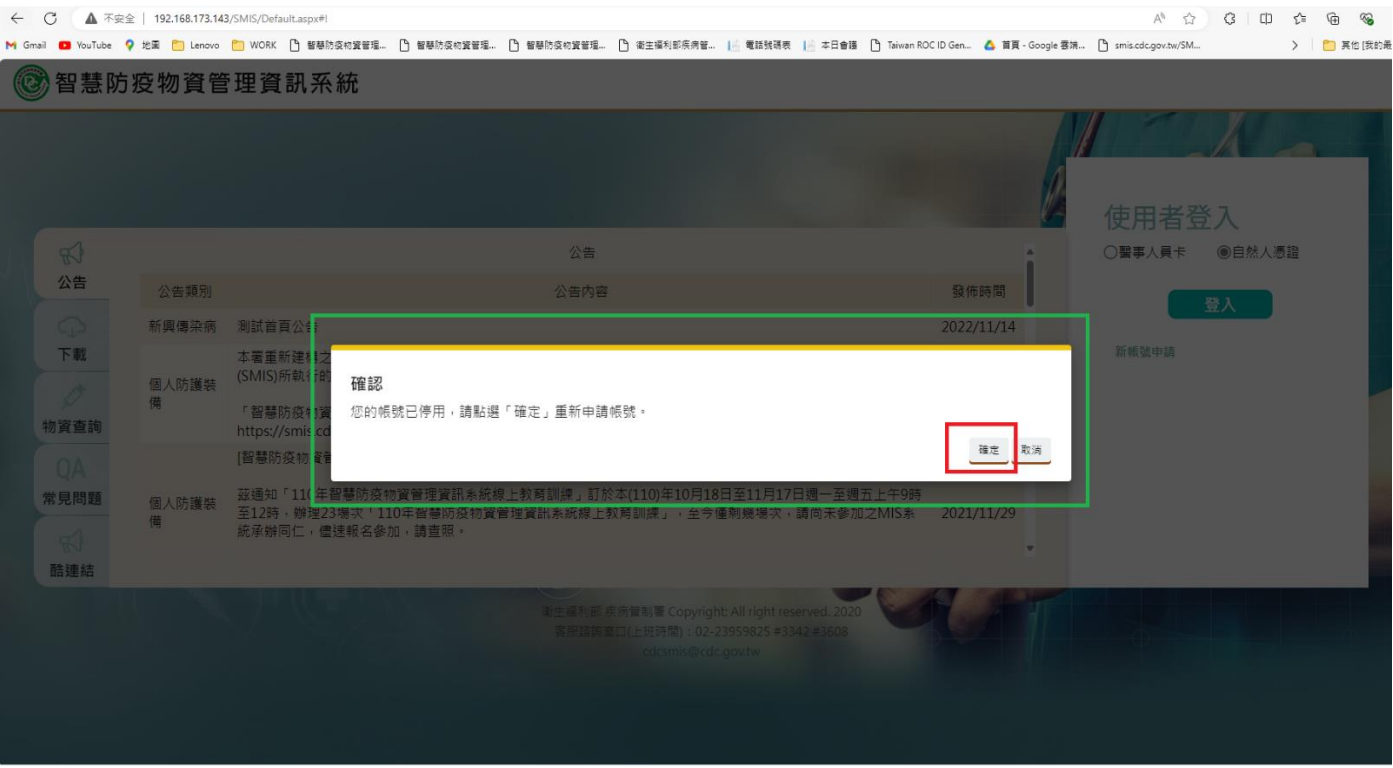

#### ▶ 帳號申請流程

**步驟 2:**跳出"新帳號申請"資料填寫畫面,請填寫完前方具備<mark>※</mark>的欄位,在**填寫單位/醫事機構代** 碼時,切勿直接於欄位進行文字輸入,請點擊右側**選取**按鈕,以進入單位查詢頁面。

| ← C ▲ 不会金   192.168.173.143/SMIS/Default.aspx#I                                                                                                    | A 🗘 🕄 🗇 🏠                        | : @ %      |
|----------------------------------------------------------------------------------------------------|----------------------------------|------------|
| M Grnail 💶 YouTube 💡 地図 🎦 Lenovo 🎦 WORK 🗋 曽華防疫的貨営運品 🐧 曽華防疫的貨営運品 🐧 曽華防疫的貨営運品 🐧 普里防疫的貨営運品 👔 普里防疫的貨営運品 👔 普里防疫的貨営運品                                                                                                    | smis.cdc.gov.tw/SM               | 🦰 其他 [我的最愛 |
| 智慧防疫物資管理資訊系統     日本     日本 | 8                                |            |
| 新帳號申請                                                                                                    | î                                |            |
| 此處僅提供新帳號之申請,如需帳號權限異動申請或帳號刪除,請登入系統至個人資料維護。                                                                                                    |                                  |            |
| 使用者身分證號※     單位/醫事機構代碼※       金告     2       金告     證號碼(居留證號或護照號碼)                                                                                                    |                                  |            |
|                                                                                                    |                                  |            |
| 1 1 2 2 2 2 2 2 2 2 2 2 2 2 2 2 2 2 2 2                                                                                                    |                                  |            |
|                                                                                                    |                                  |            |
| 1122454578500 C 1124678500 C 1124678500 C 1124678500 C 1124678500 C 1124678500 C 1124678500 C 1124678 C 112245<br>防理結 1122454578500 C 11224578500 C 11224578500 C 11224578500 C 11224578500 C 11224578500 C 11224578500 C 112245<br>防理結 11224578500 C 11224578500 C 11224578500 C 11224578500 C 11224578500 C 11224578500 C 11224578500 C 11224578<br>11224578500 C 11224578500 C 11224578500 C 11224578500 C 11224578500 C 1122457800 C 1122457800 C 112257800 C 112257800 C 11257800 C 112257800 C 1122578000 C 112578000 C 112578000 C 112578000 C 112578000 C 112578000 C 112578000 C 112578000 C 112578000 C 112578000000000000000000000000000000000000                                                                                                    | - 第 : : : # 259 〒 5165 ₩2<br>47% |            |
| HAR 3 TRADUNER                                                                                                    |                                  |            |
|                                                                                                    | A                                |            |
|                                                                                                    | · ·                              |            |

步驟 3:於單位查詢頁面,可透過欄位:單位名稱,輸入單位的名稱或是醫事機構代碼後,按下查 詢鍵進行單位搜尋,找到相關單位資料後,點擊單位名稱,完成單位的選擇,並跳轉回新帳號 申請頁面

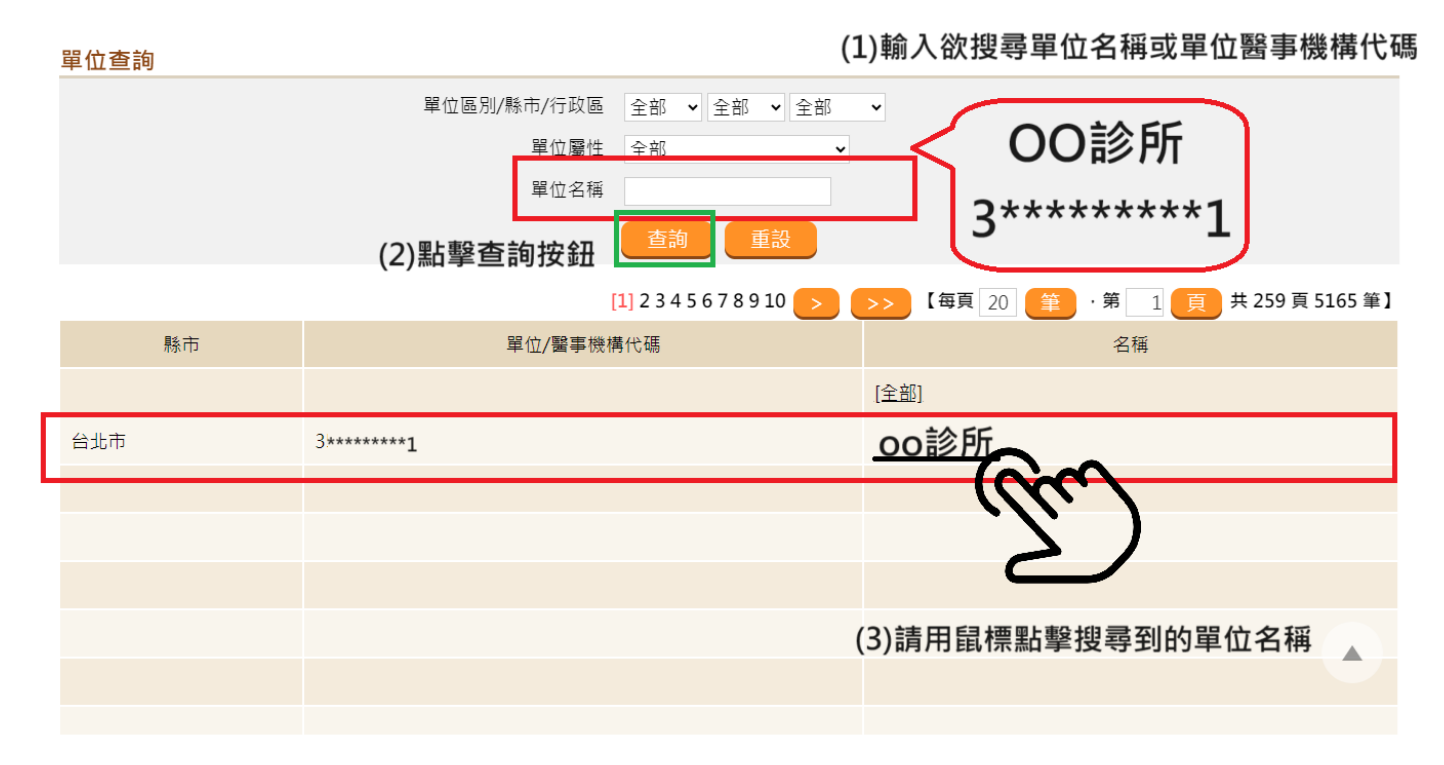

#### 步驟 4:點擊確定按鈕

| ← C ▲ 本                                                          | 安全   192.168.173.143/SMIS/Defa | ault.aspx#l                                  |                                | A <sup>N</sup>                                          |  |
|------------------------------------------------------------------|--------------------------------|----------------------------------------------|--------------------------------|---------------------------------------------------------|--|
| M Ginal D Youlube                                                | ▼ 22                           | □ 曾受的命物更生难。 □ 曾受的命称更生难。 □ 曾受的身形更生难。<br>王 系 統 | ] 御王権利即任所言。 [2] 電話預得教 [2] 卒口言語 | ] Iswan KUC ID Gen_ G 目見 - Google 若沸」 ] smis.doc.gov.tw |  |
|                                                                  | 此處僅提供新帳號之申詞                    | 请,如需帳號權限異動申請或帳號刪除,請登入系統至個。                   | 人資料維護。                         |                                                         |  |
| 安子<br>古<br>市<br>載<br>物<br>資<br>査<br>詢<br>常<br>見<br>間<br>題<br>酷連結 | 使用者身分證號※                       | XOOOOOOOOOOOOOOOOOOOOOOOOOOOOOOOOOOOO        | 單位/醫事機構代碼※                     | 3*****1 選取<br>oo診所                                      |  |

**步驟 5:**跳轉至個人資料以及欲申請子系統權限資料填寫頁面(以下圖示僅為範例,請按實際情況 填寫),於填寫完並閱讀完個資聲明事項後,勾選**"我同意個資聲明事項**",最終按下**送出申請**按 鈕

#### 新帳號申請 (注意!!)圖內資料僅為範例·請按實際資訊填寫

| 申請完成後,各系統管理者,將                                                                                                    | <sub>進行審核</sub> 。 (1)紅林                                                                                                    | 国內欄位皆為必須                                                                                                    | 填欄位·請均完                                                                                                    | 尼成填寫                                                                   |                                                            |                                                           |
|----------------------------------------------------------------------------------------------------|----------------------------------------------------------------------------------------------------|----------------------------------------------------------------------------------------------------|----------------------------------------------------------------------------------------------------|------------------------------------------------------------------------|------------------------------------------------------------|-----------------------------------------------------------|
| 身份證字號                                                                                                    | X000000000                                                                                                    |                                                                                                    | 申請日期                                                                                                    | 113/07/26                                                              |                                                            |                                                           |
| 單位名稱 <mark>※</mark>                                                                                                    | oo診所                                                                                                    |                                                                                                    | 使用者姓名 <mark>※</mark>                                                                                                    | 2024_TE                                                                | ST001                                                      |                                                           |
| 主要連絡電話 <mark>※</mark>                                                                                                    | 02 -0000 #                                                                                                    |                                                                                                    | 備用連絡電話                                                                                                    | -                                                                      | #                                                          |                                                           |
| 主要電子信箱 <mark>※</mark>                                                                                                    | TEST@TEST.TW                                                                                                    |                                                                                                    | 備用電子信箱                                                                                                    |                                                                        |                                                            |                                                           |
| 行動電話                                                                                                    |                                                                                                    |                                                                                                    |                                                                                                    |                                                                        |                                                            |                                                           |
| 單位名稱/物資類 個人防計<br>別 【單位無此限】                                                                                                    | 獲裝備 流感抗病毒藥<br>比業務權 劑                                                                                                    | □ 防疫藥品器材<br>【單位無此業務權<br>限】                                                                                            | <ul><li>□ 抗蛇毒血清</li><li>【單位無此業務權</li><li>限】</li></ul>                                                                    | □ 生物防護装備<br>【單位無此業務權<br>限】                                             | □ 愛滋結核藥<br>劑                                               | <ul> <li>新興傳染病用藥</li> <li>【單位無此業務權</li> <li>限】</li> </ul> |
| 同泰診所 〇 管理者                                                                                                    | ○ 管理者                                                                                                    | ○ 管理者                                                                                                    | ○ 管理者                                                                                                    | ○ 管理者                                                                  | ○ 管理者                                                      | ○ 管理者                                                     |
| ○ 承辦人                                                                                                    | ● 承辦人                                                                                                    | ○ 承辦人                                                                                                    | ○ 承辦人                                                                                                    | ○ 承辦人                                                                  | ○ 承辦人                                                      | ○ 承辦人                                                     |
| ○ 瀏覽者                                                                                                    | ○ 瀏覽者                                                                                                    | ○ 瀏覽者                                                                                                    | ○ 瀏覽者                                                                                                    | ○ 瀏覽者                                                                  | ○ 瀏覽者                                                      | ○ 瀏覽者                                                     |
| 依據:本署依傳染病防治法第26<br>目的:本署蒐集之個人資料,作;<br>利用:本署蒐集之個人資料絕不F<br>權利:本署蒐集您的個人資料。3<br>因法律規定、本署為執行法定開<br>義務:<br>1.若您的個人資料有任何異動,<br>2.申請人因業務需求申請使用資<br>3.申請人職務異動,或其所轄業<br>影響:若您拒絕向本署提供個人責 | 條建立傳染病流行疫情監視,預警<br>為本資訊系統權限設定、紀錄使用<br>句第三人揭露或用於上述目的以外<br>受到「個人資料保護法」與相關法<br>勤務或業務所必須者,本署得拒絕」<br>請主動向本署申請更正,使其保持<br>翻系統,願確實遵守「個人資料係<br>经務有所調整,應主動「重新申請朝<br>資料或不同意本聲明事項時,將無 | 【個寶星<br>及防疫資源等相關資訊系<br>者之軌跡紀錄及作業聯繫<br>之用途;若需使用於與當<br>令法規之規範,並依據本<br>之。<br>許正確、最新及完整,避约<br>誤號」或「申請刪除帳號,<br>試為您開放資訊系統相關 | 密明事項](2)請選<br>統。<br>需要。<br>初本署蒐集的目的不同時<br>署個資保護管理規範、第<br>已您的權益受損。<br>,保障個人隱私,並不得<br><u>服務。</u> (3)<br>並方<br>低資聲明事項<br>後、 | 擇欲申請子<br>, 將會在使用前先徽求<br>違、處理及利用您的個<br>對外洩漏,如有違誤願到<br>令同意以上(<br>, 勾選同意材 | ·系統權限<br>您的書面同意,始得<br>人資料,您可依個資<br>負法律責任,離職後<br>固資聲明事<br>臣 | 建行。<br>該行使相關權利,但<br>亦同。<br><b>事項</b>                      |

### 步驟六: 跳出"已送出申請,請等待審核通過。"的提示視窗,按下確定按鈕即完成帳號申請流

| 程                                                            |                                                                     |                                                       |                                                                   |                                                   |                                                   |                                                   |                                                   |
|--------------------------------------------------------------|---------------------------------------------------------------------|-------------------------------------------------------|-------------------------------------------------------------------|---------------------------------------------------|---------------------------------------------------|---------------------------------------------------|---------------------------------------------------|
| <sup>∞</sup> □□₩/₩/₩/₩                                       | 【單位無此業務權<br>限】                                                      | 劑                                                     | 【單位無此業務權<br>限】                                                    | 【單位無此業務權<br>限】                                    | 【單位無此業務權<br>限】                                    | <u>고</u> 전 / A A HU 12, 가지<br>劑                   | 【單位無此業務權限】                                        |
| <b>00</b> 診所                                                 | <ul> <li>管理者</li> <li>承辦人</li> <li>瀏覽者</li> </ul>                   | <ul> <li>管理者</li> <li>承辦人</li> <li>瀏覽者</li> </ul>     | <ul> <li>管理者</li> <li>承辦人</li> <li>瀏覽者</li> </ul>                 | <ul> <li>管理者</li> <li>承辦人</li> <li>瀏覽者</li> </ul> | <ul> <li>管理者</li> <li>承辦人</li> <li>瀏覽者</li> </ul> | <ul> <li>管理者</li> <li>承辦人</li> <li>瀏覽者</li> </ul> | <ul> <li>管理者</li> <li>承辦人</li> <li>瀏覽者</li> </ul> |
| 依據:本署依傳染病<br>目的:本署蒐集之個<br>利用:本署蒐集之個<br>權利:本署蒐集忽的<br>因法律規定、本署 | 防治法第26條建立傳染<br>人資料,作為本資訊券<br>人資料絕不向第三人指<br>個人資料,受到「個/<br>為執行法定職務或業務 | 病流行疫情監視,預警<br>∽₩回印定、約46年日<br>已送出申請,請等待待               | 【個資:<br>及防疫資源等相關資訊系<br><sup>主 文 動 155</sup> -098-545-555<br>雪核通過。 | 聲明事項】<br><統 -<br>: ∰悪 -                           | ē≇X                                               | ■面同意,始得<br>↓,您可依個資<br>■                           | 進行。<br>法行使相關權利,但                                  |
| 義務:<br>1.若您的個人資料7<br>2.申請人因業務需:<br>3.申請人職務異動<br>影響:若您拒絕向本    | 有任何異動,請主動向本<br>求申請使用資訊系統,願<br>,或其所轄業務有所調整<br>署提供個人資料或不同類            | 零申請更正,使其保持<br>確實遵守「個人資料係<br>。應主動「重新申請朝<br>意本聲明事項時,將無) | 正確、最新及完整,避<br>聽送」及相關法令法規<br>號」或「申請刪除帳號<br>去為您開放資訊系統相關             | 免您的權益受損。<br>,保障個人隱私,並不得<br>」。<br>Ĵ服務。             | 對外洩漏,如有違誤願釘                                       | 自法律責任,離職後初                                        | 7月,                                               |
|                                                              |                                                                     |                                                       | ✓※我同意                                                             | 個資聲明事項<br>出申請                                     |                                                   |                                                   | •                                                 |

# <mark>※</mark>說明:

若帳號未審核通過前,持相關證件進行登入,會跳出以下視窗畫面,然而,無須再次申請權限,請 靜待審核通過

● 新帳號(第一次申請本系統相關權限):

| $\leftarrow$ | C A 不安         | 全   192.168.173.143/ | SMIS/Default.aspx#!                                                  |                                            |                                  |                                             |                                               |                          |                   |                 | ⊕, A <sup>s</sup> , r  | 3 0 D   | ć 🛈 🗞 ·        |
|--------------|----------------|----------------------|----------------------------------------------------------------------|--------------------------------------------|----------------------------------|---------------------------------------------|-----------------------------------------------|--------------------------|-------------------|-----------------|------------------------|---------|----------------|
| M Gmai       | VouTube        | 💡 地園 📋 Lenovo        | 🛅 WORK 🌔 智慧防疫物質管理                                                    | 🎦 智慧防疫物質管理                                 | 曾基防疫物資管理                         | 衛生編利部疾病管                                    | 15 電話號碼表                                      | 🧾 本日會議                   | Taiwan ROC ID Gen | 🛆 首頁 - Google 署 | 歸無 🗅 smis.cdc.gov.tw/S | M       | >   🛅 其他 [我的最重 |
| C            | 智慧             | 防疫物資                 | 管理資訊系統                                                               | 5                                          |                                  |                                             |                                               |                          |                   |                 |                        |         |                |
|              |                |                      |                                                                      |                                            |                                  |                                             |                                               |                          |                   |                 |                        |         |                |
|              |                |                      |                                                                      |                                            |                                  |                                             |                                               |                          |                   |                 |                        | た 入     |                |
|              |                |                      |                                                                      |                                            | 公告                               |                                             |                                               |                          |                   | i l             | ○醫事人員卡                 | ●自然人憑證  |                |
|              | 公告             | 公告類別                 |                                                                      |                                            | 公告内容                             |                                             |                                               |                          | 發佈時間              | l               |                        | 28 1    |                |
|              |                | 新興傳染                 | 測試首頁公告                                                               |                                            |                                  |                                             |                                               |                          | 2022/14/14        |                 |                        | <u></u> |                |
|              | 下載             | 俩<br>個人防護<br>裝備      | 本署重新連結 登入失<br>憑證登入 + 来<br>試。<br>「智慧防 を物質管理質<br>https://spis.edc.govt | 敗,員工檔(User<br>計系筑(SMIS)」<br>w/SMIS/Default | rinfo)無資料或朝<br>周虹如下:<br>asny     | <b>『號未啟用</b> 。                              |                                               |                          |                   | 確               | 象帆战中的                  |         |                |
|              | の日間類           |                      | [智慧防疫物資管理資訊                                                          | 用系統線上教育訓                                   | 練即將結束提醒                          | 公告]                                         |                                               |                          |                   |                 |                        |         |                |
|              | 新为115,62<br>武法 | 個人防護<br>裝備           | 茲通知「110年智慧防<br>週一至週五上午9時至」<br>今保制継程力,請尚主                             | 疫物資管理資訊系<br>12時,辦理23場∜<br>:⇔™⇒MIC系体型       | 統線上教育訓練<br>で「110年智慧防<br>9時間に、傳神教 | 創」訂於本(110)名<br>防疫物資管理資訊<br>Rを多かり、講本部        | ∓10月18日至<br>↓系統線上教育<br>♀,                     | 11月17日<br>1訓練」,          | 至 2021/11/29      | -               |                        |         |                |
|              |                |                      |                                                                      |                                            | 衛生福利部族<br>客級誌詞面                  | 病管制署 Copyrigi<br>□(上班時間):02-<br>cdcsmis@cdi | ht: All right res<br>23959825 #33<br>c.gov.tw | served. 202<br>142 #3608 |                   |                 |                        |         |                |

# ● 重啟帳號(曾經有申請並啟用過帳號·然而目前為停用狀態)

| $\leftarrow$ | C 🔺 🗛                  | 安全   192.168.173.143    | /SMIS/Default.aspx                                                                                                    |                                                  |                                |                                            |                           |                         |                       |                  |                                       | ) <u>{</u> } ( | • •        |
|--------------|------------------------|-------------------------|----------------------------------------------------------------------------------------------------|--------------------------------------------------|--------------------------------|--------------------------------------------|---------------------------|-------------------------|-----------------------|------------------|---------------------------------------|----------------|------------|
| M Gmail      | I 😐 YouTube            | 💡 地圖 🛅 Lenovo           | 🛅 WORK 🌔 智慧防疫物資管理                                                                                                    | 曾藝防疫物資管理                                         | 曾譽防疫物資管理                       | ① 衛生福利部疾病管                                 | . 📔 電話號研表 💧               | a #800 🖸                | ) Taiwan ROC ID Gen 🙆 | ) 首頁 - Google 雲加 | # 🗅 smis.cdc.gov.tw/SM                | >   [          | ] 其他 [我的最爱 |
| 0            | 智慧                     | 防疫物資                    | 管理資訊系統                                                                                                    | č                                                |                                |                                            |                           |                         |                       |                  |                                       |                |            |
|              |                        |                         |                                                                                                    |                                                  |                                |                                            |                           |                         |                       |                  | 使用者登入                                 |                | •          |
|              |                        |                         |                                                                                                    |                                                  | 公告                             |                                            |                           |                         |                       |                  | ○醫事人員卡 ●自然人:                          | 長證             |            |
|              | 公告                     | 公告類別                    |                                                                                                    |                                                  | 公告內容                           |                                            |                           |                         | 發佈時間                  |                  | · · · · · · · · · · · · · · · · · · · |                |            |
|              | CP<br>下載<br>が資查詢<br>QA | 新興傳染<br>病<br>個人防護<br>装備 | 測試首頁<br>本電重新建構<br>德證公,<br>作<br>習<br>等<br>時<br>校<br>花<br>の<br>的<br>が<br>が<br>の<br>の<br>の<br>の<br>の<br>の<br>の<br>の<br>の<br>の<br>の<br>の<br>の | 長號已停用,請點還<br>tw/SMIS/Default.                    | 醫「確定」重新<br>aspx                | 申請帳號。                                      |                           |                         | 積定                    | : <b>1</b> 0 in  |                                       |                |            |
|              | 常見問題                   | 個人防護<br>裝備              | [言意的股份員會注負]<br>茲通知「110年智慧防<br>週一至週五上午9時至<br>全体創墾停力,请尚書                                                                                    | 振参加额上教局副<br>疫物資管理資訊系<br>12時,辦理23場次<br>=灸加→ΜIC系統④ | 統線上教育訓練<br>に110年智慧N<br>が同仁、律連想 | 公司」<br>東」訂於本(110):<br>5疫物資管理資訊<br>家を参加,靖本所 | 年10月18日至<br>1系統線上教育<br>2。 | 11月17日<br>訓練」・至         | 2021/11/29            |                  |                                       |                |            |
|              |                        |                         |                                                                                                    |                                                  |                                |                                            |                           | erved. 2020<br>42 #3608 |                       |                  |                                       |                |            |

▶ 修改申請資料:

步驟八:在帳號審核完成前,申請者可以修改申請資料,如個人資料、單位選擇、子系統權限

等,於**登入頁面**點選新帳號申請。

|            | ≧   192.168.173.143 | /SMIS/Default.aspx                                                                                                    |            | 0 A 4 1 0 1 1 6 6 % |
|------------|---------------------|----------------------------------------------------------------------------------------------------|------------|---------------------|
| 🞯 智慧防      | 疫物資管                | 理資訊系統                                                                                                    |            |                     |
|            |                     |                                                                                                    |            |                     |
|            |                     |                                                                                                    |            |                     |
|            |                     |                                                                                                    |            | 使用者登入               |
| R)         |                     | 公告                                                                                                    | 1          | ○醫事人員卡 ●自然人憑證       |
| 公告         | 公告類別                | 公告内容                                                                                                    | 發佈時間       |                     |
| 9          | 新興傳染病               | 測試首頁公告                                                                                                    | 2022/11/14 | 登入                  |
| 下載         | 個人防護裝<br>備          | 本署重新建構之「智慧防疫物資管理資訊系統」(下稿SMIS,是新版MIS),現已開放測試,仍採愿證登入,新系統<br>(SMIS)所執行的相關操作不會影響原系統(MIS)資料,歡迎各系統使用者登入測試。<br>「智慧防疫物資管理資訊系統(SMIS)」網址如下:<br>https://smis.odc.gov/bw/SMIS/Default.sov. | 2021/12/02 | 新模號申請               |
| QA<br>常見問題 | 個人防護裝<br>備          | [智慧防疫物資管理資訊系統線上教育訓練即將結束提醒公告]<br>茲通知「110年智慧防疫物資管理資訊系統線上教育訓練」訂於本(110)年10月18日至11月17日週一至週五上午9時<br>至12時,辦理23場次「110年智慧防疫物資管理資訊系統線上教育訓練」,至今僅剩幾場求,請尚未參加之MIS系<br>統承辦同仁,儘速報名參加,請查照。      | 2021/11/29 |                     |
| 酷連結        |                     | 衛主福利ഓ 疾病實制署 Copyright: All right reserved. 2020<br>客服諸陶園口(上班時間): 02-23959825 #3342 #3608<br>cdcsmis@cdc.gov.tw                                                                 |            |                     |

步驟九:填寫申請者身份證及單位後點選確定,可參考步驟 3~步驟 5。

| $\leftarrow$ ( | C 🔺 不明   | 安全   192.168.173.143/SMIS/[ | Default.aspx#l |            |            |            |           |          |                   |                 | A* 🟠                    | G | Φť  | ⊨ @ | <i>‱</i> ∙ |
|----------------|----------|-----------------------------|----------------|------------|------------|------------|-----------|----------|-------------------|-----------------|-------------------------|---|-----|-----|------------|
| M Gmail        | YouTube  | 💡 地園 🛅 Lenovo 🛅 WO          | IRK 🎦 智慧防疫物資管理 | 🎦 智慧防疫物資管理 | · 智慧防疫物質管理 | · 衛生福利部疾病管 | 📄 電話號碼表 🚺 | 🖹 本日會議   | Taiwan ROC ID Ger | n 💧 首頁 - Google | 雲靖 🗅 smis.cdc.gov.tw/SM |   | >   | 🛅 # | 他 [我的最繁    |
| œ              | 智慧阿      | 方疫物資管理                      | 資訊系統           |            |            |            |           |          |                   |                 |                         |   | x   | )   |            |
|                |          |                             |                |            |            |            |           |          |                   |                 |                         |   | 1   |     |            |
|                |          | 新帳號申請                       |                |            |            |            |           |          |                   |                 |                         |   | - 1 | 7   |            |
|                |          | 此處僅提供新帳號之■                  | 申請,如需帳號權限學     | 異動申請或帳號刪除  | ,請登入系統至    | 固人資料維護。    |           |          |                   |                 |                         |   | 1   |     |            |
|                |          | 使用者身分證號※                    | x000           | 00000      |            | 單位         | 2/醫事機構代碼> | <b>*</b> | 3***              | ****1           | 選取                      |   |     |     |            |
|                | R        |                             | 無身分證者          | 皆,請輸入醫事人員  | 卡之憑        |            |           |          | の診                | ;所              |                         |   |     |     |            |
|                | 公告       |                             | 證號碼(居)         | 留證號或護照號碼)  |            |            | -         |          |                   |                 |                         |   |     |     |            |
|                | G        |                             |                |            |            | 確定         |           |          |                   |                 |                         |   |     |     |            |
|                | 下載       |                             |                |            |            |            |           |          |                   |                 |                         |   |     |     |            |
|                | ð        |                             |                |            |            |            |           |          |                   |                 |                         |   |     |     |            |
| 4              | 勿資查詢     |                             |                |            |            |            |           |          |                   |                 |                         |   |     |     |            |
|                | OA       |                             |                |            |            |            |           |          |                   |                 |                         |   |     |     |            |
| 2              | 常見問題     |                             |                |            |            |            |           |          |                   |                 |                         |   |     |     |            |
|                | <b>a</b> |                             |                |            |            |            |           |          |                   |                 |                         |   |     |     |            |
|                | 酷連結      |                             |                |            |            |            |           |          |                   |                 |                         |   |     |     |            |
|                |          |                             |                |            |            |            |           |          |                   |                 |                         |   | - 1 |     |            |
|                |          |                             |                |            |            |            |           |          |                   |                 |                         |   |     |     |            |
|                |          |                             |                |            |            |            |           |          |                   |                 |                         |   |     |     |            |
|                |          |                             |                |            |            |            |           |          |                   |                 |                         |   |     |     |            |
|                |          |                             |                |            |            |            |           |          |                   |                 |                         |   |     |     |            |

步驟十:會跳出"您有申請中的權限,是否確定更新申請?"的提示視窗,需要更改申請資料點

| 新帳號申請         |                                                  |            |                  |    |   |
|---------------|--------------------------------------------------|------------|------------------|----|---|
| 此處僅提供新帳號之申請,如 | 需帳號權限異動申請或帳號刪除,請登入系統至個人資料維護                      | g 0        |                  |    |   |
| 使用者身分證號※      | X000000000<br>無身分證者,請輸入醫事人員卡之憑<br>證號碼(居留證號或護照號碼) | 單位/醫事機構代碼※ | 3******1<br>OO診所 | 選取 |   |
|               |                                                  | <b>淮定</b>  |                  |    |   |
|               | <b>確認</b><br>您有申請中的權限,是否確定更新申請?                  |            | 强定               |    |   |
|               |                                                  |            |                  |    | • |

選**確定**,若無需要更動請按**取消** 

步驟十一:點擊確定鍵後,需持相關證件(醫事人員卡、自然人憑證)插入讀卡機,進行身份上

的驗證。

| 更新申請權限                                     |                                                                    |
|--------------------------------------------|--------------------------------------------------------------------|
| 身份驗證                                       |                                                                    |
| <ul> <li>○醫事人員卡</li> <li>●自然人憑證</li> </ul> |                                                                    |
| 認證中,請稍後<br>確定                              |                                                                    |
|                                            | i請輸入您的卡片密碼 ( Please input your password ) ×<br>卡片密碼 ( Plass word ) |
|                                            |                                                                    |

**步驟十二:**身分驗證通過後,將跳轉至**更新申請權限**頁面,基本資料中會先帶出前一次送出時 填寫的申請資料及申請中的權限,均可進行修正,若是欲更改申請單位及權限,請點擊"選擇 "按鈕,進行單位的選擇(操作參考步驟 3~步驟 5),選擇完單位後,將跳出子系統權限的選 項,請按需求進行相關權限的勾選,並於資料填妥並接受個資聲明事項後,勾選"我同意個資 聲明事項"並點擊"更新申請"按鈕。

#### 更新由這權限 會先帶出前次填寫的相關資料,均可進行修正

| 文 初 干 阴 催 化                                                                                                    |                                                                                             |                                                                                                    |                                                                                 |                                                                                                    |                                                       |                                                       |                                   |                                     |                           |                         |    |
|----------------------------------------------------------------------------------------------------|---------------------------------------------------------------------------------------------|----------------------------------------------------------------------------------------------------|---------------------------------------------------------------------------------|----------------------------------------------------------------------------------------------------|-------------------------------------------------------|-------------------------------------------------------|-----------------------------------|-------------------------------------|---------------------------|-------------------------|----|
| 使用者姓名 <b>※</b><br>主要連絡電話 <b>※</b><br>主要電子信箱 <mark>※</mark>                                                                                                    | 2024-te<br>02 00<br>TEST@1                                                                  | est001<br>OO #<br>EST.TW                                                                                  |                                                                                 | ※個人畫<br>※審核□                                                                                                    | 基本資料<br>行動電話<br>備用連絡電話<br>備用電子信箱<br>中的權限              |                                                       | ] -                               | #                                   |                           |                         |    |
| 單位名稱/物資類別                                                                                                    | 個人防護裝備                                                                                      | 流感抗病毒藥劑                                                                                                   | 防疫藥品器                                                                           | 材 抗                                                                                                    | 蛇毒血清                                                  | 生物防護裝備                                                | 愛滋結核藥                             | 劑新                                  | 「興傳染病用                    | 藥                       |    |
| 新北市政府衛生局                                                                                                    | 管理者(審核中)                                                                                    | 承辦人(審核中)                                                                                                  | 管理者(審核                                                                          | 中) 管                                                                                                    | 理者(審核中)                                               | 無此權限                                                  | 管理者(審核                            | 该中) 管                               | 管理者(COVI                  | D-19)(審核中               | נ) |
| 單位<br>依據:本署依傳染病防治<br>目的:本署蒐集之個人<br>利用:本署蒐集之個人<br>欄利:本署蒐集您的個人<br>利,但因法律規定、本<br>義務:<br>1.若您的個人資料有任<br>2.申請人因業務需求申                                                                                                    | 台法第26條建立傳染<br>資料,作為本資訊系約<br>資料絕不向第三人揭娶<br>(資料,受到「個人動<br>署為執行法定職務或<br>何異動,請主動向本<br>請使用資訊系統,願 | 南流行疫情監視。預警<br>充權限設定、紀錄使用<br>國或用於上述目的以外<br>資料保護法」與相關法<br>(業務所必須者,本署<br>署申請更正,使其保持<br>確實遵守「個人資料仍<br>回 法感抗病素 | 及防疫資源線<br>者之軌跡に若需<br>令法規之規範<br>等正確、最新<br>及<br>相關<br>2 防止<br>在<br>2<br>2 防止<br>在 | ※欲申記<br>【個資訊』<br>留留記』<br>留<br>習記。<br>一<br>一<br>一<br>一<br>一<br>一<br>一<br>一<br>一<br>一<br>一<br>一<br>一<br>一<br>一<br>一<br>一<br>一<br>一 | 請的權限 明事項】 終統。 案需要。 案初本署蒐集的目目 案個資保護管理 免您的權益受損 ,保障個人隱私, | 選擇<br>的不同時,將會在<br>見範、更集、處理<br>並不得對外洩漏                 | 使用前先徽求<br>及利用您的個<br>,如有違誤願:<br>:供 | ¢您的書面同<br>副人資料,炮<br>負法律責任<br>2 感滋结核 | 司意,始得道<br>亟可依個資ジ<br>,離職後亦 | 〔行。<br>〔行使相關權<br>同。     |    |
| 單位名稱/物資類<br>別                                                                                                    | ☑ 個人防護裝<br>備                                                                                | ✓ 流感抗病毒樂<br>劑                                                                                             | <mark>☑</mark> 防疫樂<br>材                                                         | 《品器                                                                                                    | ☑ 抗蛇毒血<br>清                                           | <ul> <li>         生物防護装<br/>【單位無此業<br/>限】 </li> </ul> | §備                                | ◢ 愛滋結核<br>則                         | 樂 <b>⊻</b><br>藥           | 新興傳染病)                  | 书  |
| 金門縣衛生局                                                                                                    | <ul> <li>○ 管理者</li> <li>● 承辦人</li> <li>○ 瀏覽者</li> </ul>                                     | <ul> <li>○ 管理者</li> <li>● 承辦人</li> <li>○ 瀏覽者</li> </ul>                                                   | <ul> <li>管理者</li> <li>承辦人</li> <li>瀏覽者</li> </ul>                               | 1                                                                                                    | <ul> <li>管理者</li> <li>承辦人</li> <li>瀏覽者</li> </ul>     | <ul> <li>管理者</li> <li>承辦人</li> <li>瀏覽者</li> </ul>     |                                   | ) 管理者<br>) 承辦人<br>) 瀏覽者             |                           | ) 管理者<br>) 承辦人<br>) 瀏覽者 |    |
| 新興傳染病用藥選項                                                                                                    |                                                                                             | 🗆 猴痘 🗸                                                                                                    | A痘 □ B痘                                                                         | □ M痘 【                                                                                                    | COVID-19                                              |                                                       |                                   |                                     |                           |                         |    |
| 【個鍵聲明專項】<br>依據·本署依傳染病防治法第26條建立傳染病流行疫情監視,預聲及防疫資源等相關資訊系統。<br>目的·本署蒐集之個人資料,作為本資訊系統權限設定、紀錄使用者之軌跡紀錄及作藥聯繫需要。<br>利用·本署蒐集之個人資料絕不向第三人揭露或用於上述目的以外之用進;若帶使用於與當初本署蒐集的目的不同時,將會在使用前先徵求您的書面同意,始得進行。<br>權利·本署蒐集您的個人資料,受到「個人資料保護法」與相關法令法規之規範,並依據本署個資保護管理規範、蒐集、處理及利用您的個人資料,您可依個資法行使相關權<br>和,但因法律規定、本署為執行法定職務或業務所必須者,本署得拒絕之。<br>整<br>1.若您的個人資料有任何異動,請主動向本署申請更正,使其保持正確、最新及完整,避免您的權益受損。<br>1.申請人因業務需求申請使用資訊系統,願確實遵守「個人資料保護法」及相關法令法規,保障個人隱私,並不得對外洩漏,如有違誤願負法律責任,離職後亦同。<br>3.申請人職務異動,或其所轄業務有所調整,應主動「重新申請帳號」或「申請刪除帳號」。<br>整:若您拒絕向本署提供個人資料或不同意本聲明事項時,將無法為您開放資訊系統相關服務。 |                                                                                             |                                                                                                    |                                                                                 |                                                                                                    |                                                       |                                                       |                                   |                                     |                           |                         |    |
|                                                                                                    |                                                                                             |                                                                                                    |                                                                                 | 更新                                                                                                    | 「申請                                                   |                                                       |                                   |                                     |                           |                         |    |

# **步驟十三:**按下**更新申請**鍵後,會跳出"已更新申請,請等待審核通過"的提示視窗,按下確定

### 鍵將跳轉回**登入**頁面

| 單位名稱/物資類<br>別                                                                                                    | ☑ 個人防護裝<br>備                                              | ✓ 流感抗病毒藥<br>劑                                           | ✓防疫藥品器<br>材                                             | ☑ 抗蛇毐血<br>清                                             | □ 生物防護装備<br>【單位無此業務權<br>限】                        | ✓ 愛滋結核藥<br>劑                                            | ✓新興傳染病用<br>藥                                            |  |
|----------------------------------------------------------------------------------------------------|-----------------------------------------------------------|---------------------------------------------------------|---------------------------------------------------------|---------------------------------------------------------|---------------------------------------------------|---------------------------------------------------------|---------------------------------------------------------|--|
| 金門縣衛生局                                                                                                    | <ul> <li>○ 管理者</li> <li>● 承辦人</li> <li>○ 瀏覽者</li> </ul>   | <ul> <li>○ 管理者</li> <li>● 承辦人</li> <li>○ 瀏覽者</li> </ul> | <ul> <li>○ 管理者</li> <li>● 承辦人</li> <li>○ 瀏覽者</li> </ul> | <ul> <li>○ 管理者</li> <li>● 承辦人</li> <li>○ 瀏覽者</li> </ul> | <ul> <li>管理者</li> <li>承辦人</li> <li>瀏覽者</li> </ul> | <ul> <li>● 管理者</li> <li>● 承辦人</li> <li>○ 瀏覽者</li> </ul> | <ul> <li>○ 管理者</li> <li>● 承辦人</li> <li>○ 瀏覽者</li> </ul> |  |
| 新興傳染病用藥選項                                                                                                    |                                                           | 🗆 猴痘 🗹 A                                                | 痘 🗌 B痘 🗌 M痘 🛛                                           | COVID-19                                                |                                                   |                                                         |                                                         |  |
| 依據:本署依傳染病防;<br>目的:本署蒐集之個人;<br>利用:本署蒐集之個人;<br>權利:本署蒐集您的個;<br>利,但因法律規定、2<br>義發.                                                                                                    | 治法第26條建立傳<br>資料,作為本資許<br>資料絕不向第三人<br>人資料,受到「個<br>本署為執行法定職 | <b>確認</b><br>己更新申請,請等待審核                                | 通過。                                                     |                                                         |                                                   | )書面同意,始<br>誕,您可依個                                       | 得進行。<br>資法行使相關權                                         |  |
| 奏務:<br>1.若您的個人資料有任何異動,請主動向本署申請更正,使其保持正確、最新及完整,避免您的權益受損。<br>2.申請人因業務需求申請使用資訊系統,願確實遵守「個人資料保護法」及相關法令法規,保障個人隱私,並不得對外洩漏,如有違誤願負法律責任,雖職後亦同。<br>3.申請人職務異動,或其所轄業務有所調整,應主動「重新申請帳號」或「申請刪除帳號」。<br>影響:若您拒絕向本署提供個人資料或不同意本聲明事項時,將無法為您開放資訊系統相關服務。 |                                                           |                                                         |                                                         |                                                         |                                                   |                                                         |                                                         |  |
|                                                                                                    |                                                           |                                                         | ✔※我同意                                                   | 個資聲明事項                                                  |                                                   |                                                         |                                                         |  |
|                                                                                                    |                                                           |                                                         | 更新                                                      | 行申請                                                     |                                                   |                                                         |                                                         |  |

# ▶ 登入流程:

步驟一:持相關證件(醫事人員卡、自然人憑證)插入一般讀卡機,並於登入畫面選擇相應的卡

別後點擊"登入"按鍵

|            | 192.168.173.143 | /SMIS/Defaultaspx                                                                                                    |            |               |
|------------|-----------------|----------------------------------------------------------------------------------------------------|------------|---------------|
| 🞯 智慧防護     | 疫物資管            | 理資訊系統                                                                                                    |            |               |
|            |                 |                                                                                                    | -          | 使用者登入         |
| R)         |                 | 公告                                                                                                    |            | ○醫事人員卡 ⑧自然人憑證 |
| 公告         | 公告類別            | 公告内容                                                                                                    | 發佈時間       |               |
| Q.         | 新興傳染病           | 測試首頁公告                                                                                                    | 2022/11/14 |               |
| 下載 物資查詢    | 個人防護裝<br>備      | 本霉重新建構之「智慧防疫物資管理資訊系統」(下稱SMIS,是新版MIS),現已開放測試,仍採憑證登入,新系統<br>(SMIS)所執行的相關操作不會影響原系統(MIS)資料,歡迎各系統使用者登入測試。<br>「智慧防疫物資管理資訊系統(SMIS)」網址如下:<br>https://smis.cdc.govtw/SMIS/Default.aspx | 2021/12/02 | 新構造中語         |
| QA<br>常見問題 | 個人防護裝<br>備      | [智慧防疫物資管理資訊系統線上較育訓練即將結束提醒公告]<br>茲通知「110年智慧防疫物資管理資訊系統線上教育訓練」訂於本(110)年10月18日至11月17日週一至週五上午9時<br>至12時,辦理23環求「110年智慧防疫物資管理資訊系統線上教育訓練」,至今僅剩幾場次,請尚未參加之MIS系<br>統穿辦同仁,儘速報名參加,請查照。     | 2021/11/29 |               |
| 藍連結        |                 | 衛生攝制部 疾病營制署 Copyright: All right reserved. 2020<br>客服給與當口(上班時間): 02-23959825 ≢3342 ≠3608<br>cdcsmis@cdc.gov.tw                                                                |            |               |

▶ 將跳出輸入相關憑證密碼的視窗(此處以自然人憑證輸入密碼視窗為例)·輸入密碼後點擊"確定"

鍵,若資料無誤即登入成功,可進到系統內部操作相關子系統功能

| 請輸入您的卡片密碼 ( Please inp | out your password ) | × |
|------------------------|---------------------|---|
| 卡月密碼 (Password)        |                     |   |
|                        | 取消                  |   |
|                        |                     |   |

# <mark>※</mark>說明:

若按下登入鈕後,畫面僅顯示姓名,但無跳出以上視窗,可以查看證件是否有超過有效期限